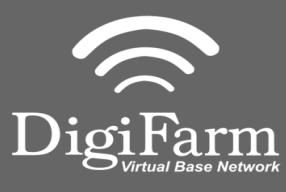

Technical Support 319.531.7574 support@digifarm.com

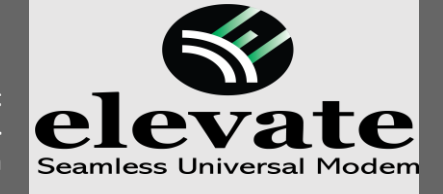

2

Quick Reference Card John Deere Integrated Installation & Set-up

1 Grab plastic bezel with both hands & pull directly toward you to remove.

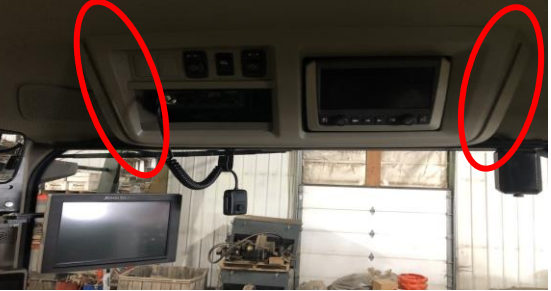

3 Unplug the factory antenna connector.

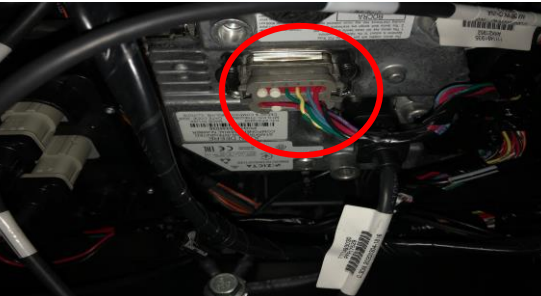

Unscrew the (4) hand screws.

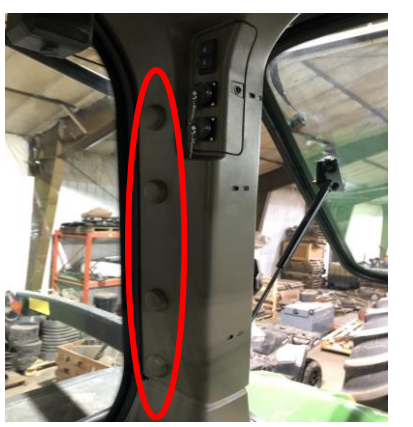

Re-attach corner plastic with cable routed as shown.

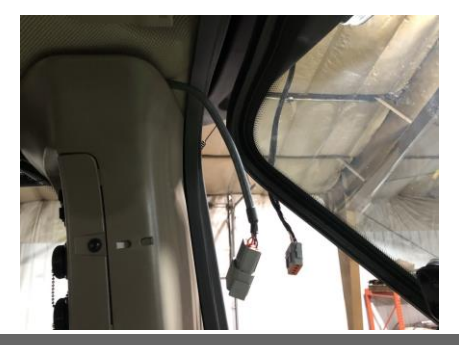

Use Torx 30 to remove (4) screws. Pull out the entire insert.

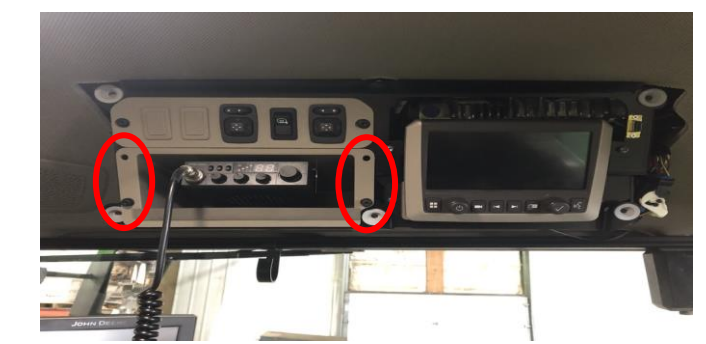

4

1). Plug "T" Cable here. 2). Plug original JD cable here. 3). 47" end going back toward B post.

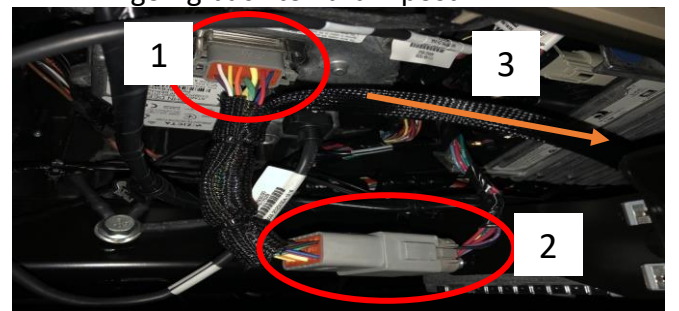

Gently pull from the top corner to remove back right corner plastic cover.

6

8

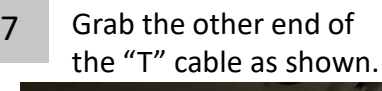

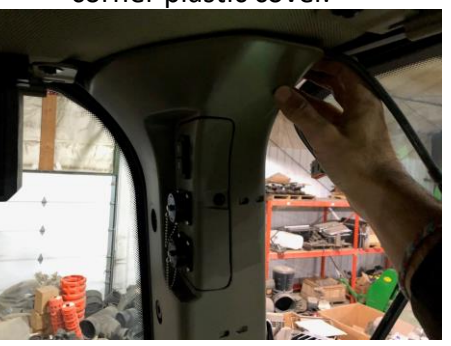

Reinstall (4) hand screws.

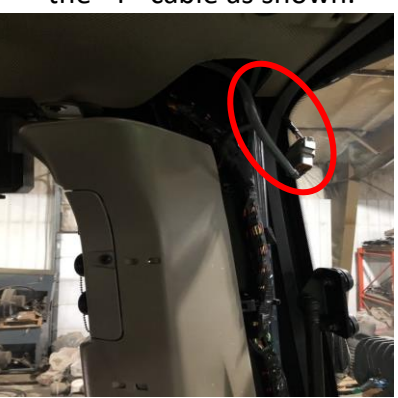

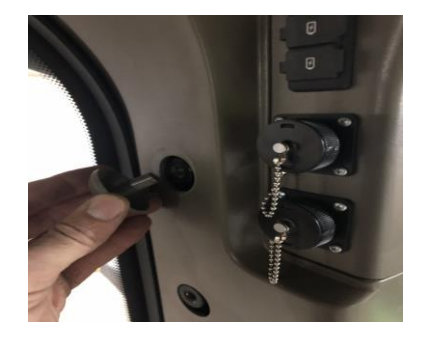

Continue installation on back page

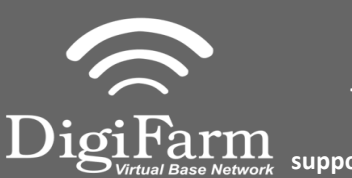

9

Technical Support 319.531.7574 support@digifarm.com

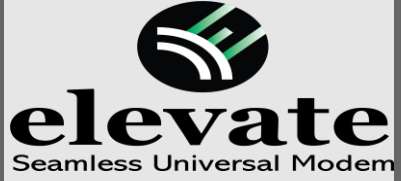

Quick Reference Card John Deere SF3000/SF6000 Installation & Set-up

**Note:** Placement of the elevate modem on the cab roof is vitally important to performance. User must extend the entire length of the cable away from the receiver as shown below.

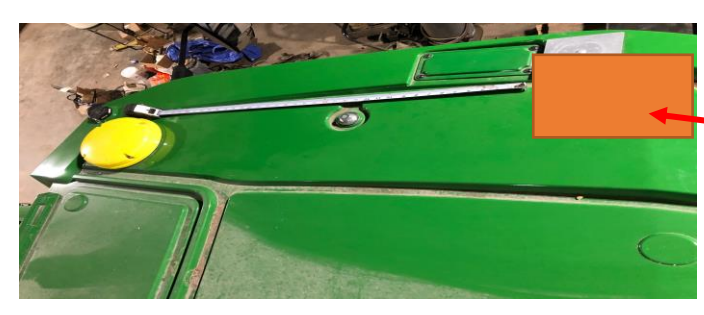

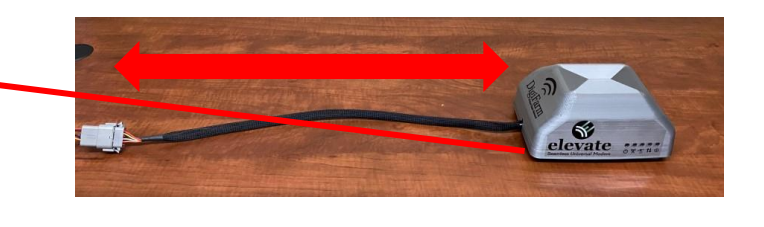

10 Go to the Starfire Main settings page & select the GPS Receiver icon in the Top right corner (F).

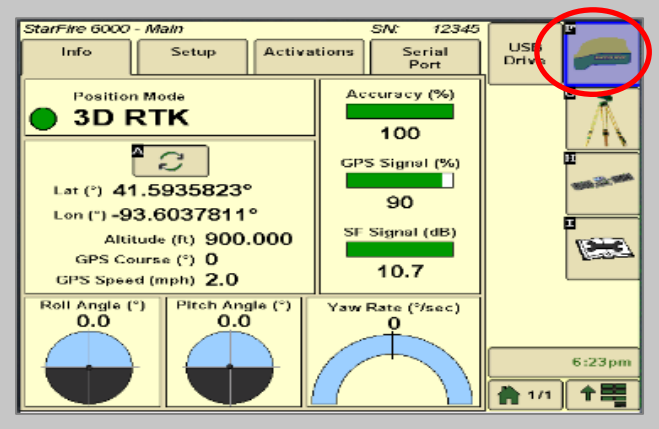

11 Go to the serial port page & confirm: Baud Rate is 38400, Output rate at 1Hz & GGA box check marked.

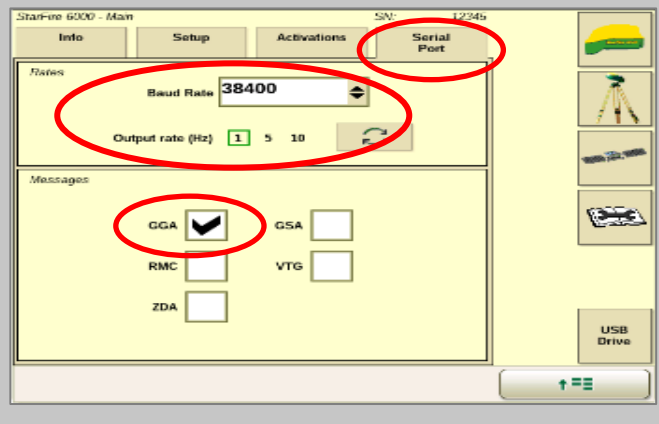

12 Set Noise Level to 0. Continue to the RTK setup page (G).

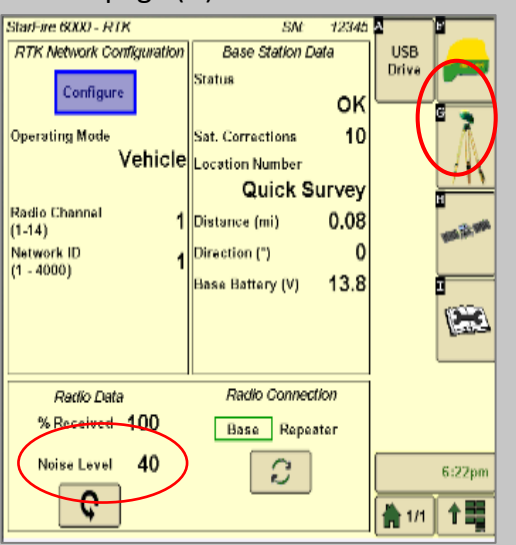

13 Set the Radio Channel & Network ID both to 1.

1

1

۲

1/1

Configure RTK Network

Operating Mode

Radio Channel

Network ID

4000)

Vehicle

(1-14)

//

14 Confirm RTK fix.

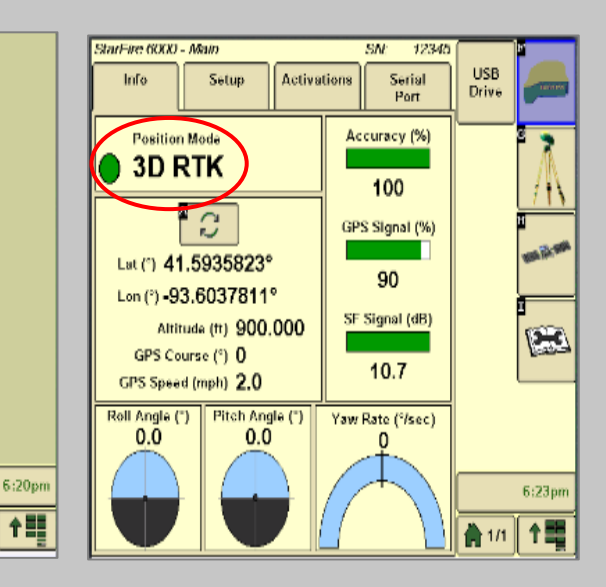